## Subscribe or Re-Subscribe to the Largo Elks Email Distribution List

## Steven Leonowicz

To Subscribe or Re-Subscribe to the Largo Elks Email Distribution List, see the link at the top of the Largo Elks 2159 Welcome Page, as shown below.

Probably the easiest way to get to the Largo Elks Homepage is by entering this URL Address into your Browser: <u>ELKS.ORG/2159</u>

At the Top of the Largo Elks Welcome / Homepage you will see this link:

Subscribe or Re-Subscribe To The Largo Elks Emails & Bulletins

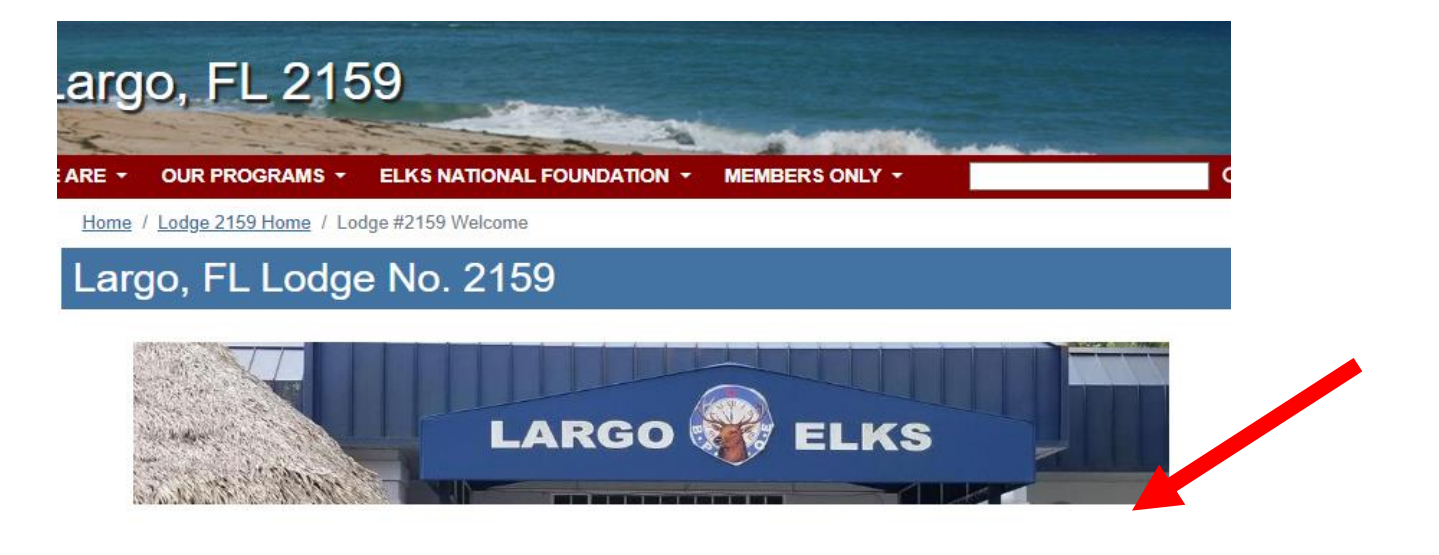

Subscribe or Re-Subscribe To The Largo Elks Emails & Bulletins

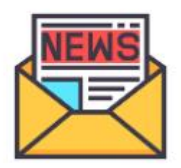

2

WELCOME TO THE LARGO ELKS #2159

Located at 810 16th Avenue SE, Largo, FL 33771

When you click on the Subscribe or Re-Subscribe link, it will take you to the webpage shown below:

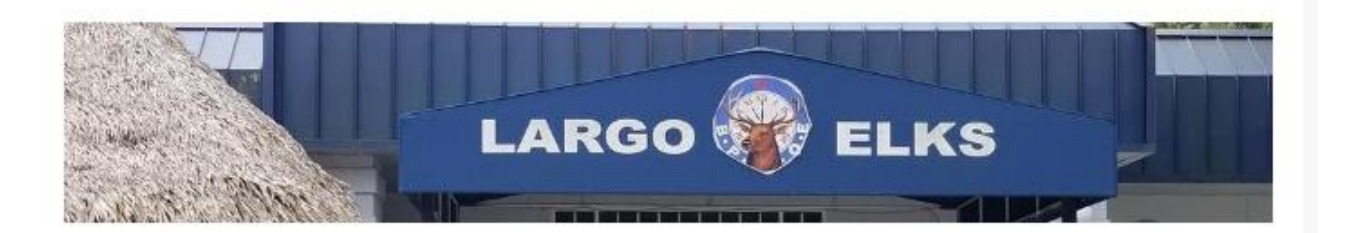

## The Largo Elks Bulletin Sign Up Page

Here is where you can sign up to be on the Largo Elks Mailing List. Your information is always kept private!

|             |           | P |  |
|-------------|-----------|---|--|
| First Name  |           |   |  |
|             |           |   |  |
| Last Name   |           |   |  |
| Phone Numbe | r         |   |  |
|             |           |   |  |
|             | Subscribe |   |  |
|             |           |   |  |
|             |           | N |  |

BTW: If you have trouble with the link above, this is the actual URL Address which you may enter into your Browser manually and go directly to the Subscribe / Re-Subscribe Page:

https://mailchi.mp/1e14e83ed22f/largoelksnewmemberspage

This is what your form should look like after you have entered your info:

| The Larg                              | o Elks Bulletin Sign Up                                              | Page                           |
|---------------------------------------|----------------------------------------------------------------------|--------------------------------|
| Here is where you can sig<br>private! | In up to be on the Largo Elks Mailing List. Your information is alwa | ays kept                       |
|                                       | Email Address                                                        |                                |
|                                       | steve123@gmail.com                                                   |                                |
|                                       | First Name                                                           |                                |
|                                       | Steve 🕅                                                              |                                |
|                                       | Last Name                                                            |                                |
|                                       | Leon                                                                 |                                |
|                                       | Phone Number                                                         |                                |
|                                       | 8885551212                                                           | Your Phone Number Is Optional! |
|                                       | Subscribe                                                            |                                |

After entering your email address and first and last name, click on Submit.

(Entering your phone number is optional)

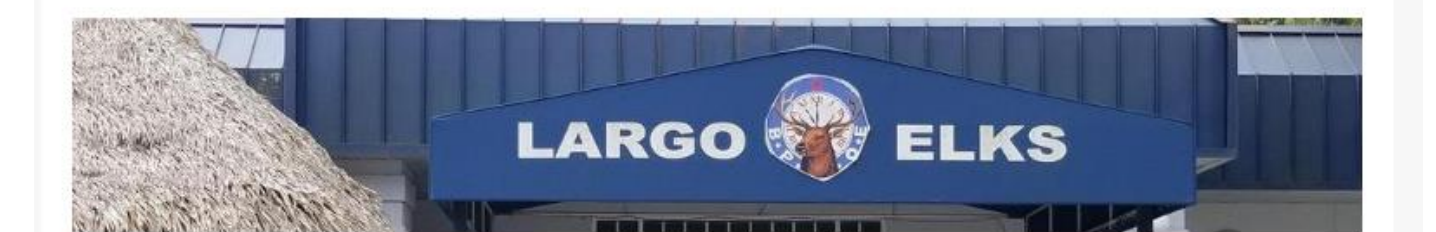

## The Largo Elks Bulletin Sign Up Page

Here is where you can sign up to be on the Largo Elks Mailing List. Your information is always kept private!

Success! You've been added to the audience.

Congratulations! You have now subscribed, (or re-subscribed) to the Largo Elks 2159 Weekly Updates and Monthly Bulletins Email Distribution List. You will now automatically receive emails as soon as the next one is sent!